## 講義室パソコンの Zoom の対応について

講義室パソコンで Zoom が利用できるようになりました。

図書館/実習室のパソコンが ZOOM のアプリはインストールされていますが、こちらは未検証ですので利用しないください。

教卓のパソコンは有線でつながっており、無線よりは安定していますが外部サービスや学内の 教卓から一斉の利用については、十分な検証は取れておりませんので利用においては、留意を お願いします。

また ZOOM の利用方法については ICT 教育センターでは対応できませんので教務課に問い合わせください。

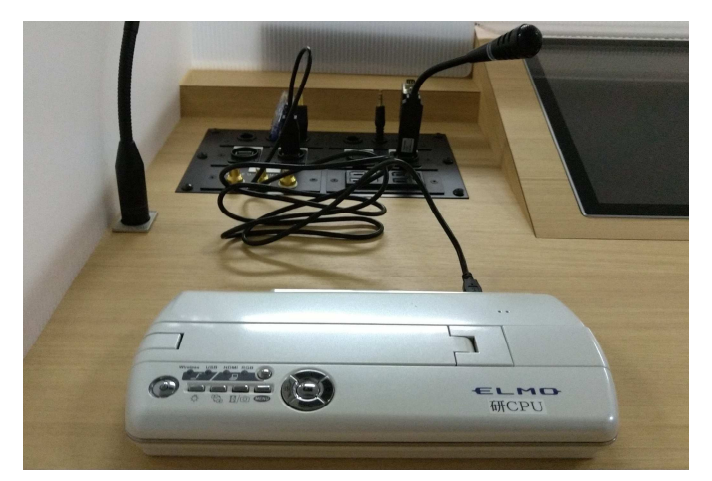

教卓の備品になりますので教室からは持ち出さないでください。

教卓に書画カメラや USB マイクを接続したところ(全体像)

追加したもの

ZOOM アプリ、書画カメラ用 USB ケーブル、USB マイク

千代崎 3513,3523 白子 6101,6102 については教卓の備え付けのマイクが ZOOM で利用できます。

仮想端末のメニューとZOOM のメニュー

仮想端末のメニューと ZOOM のメニューが重なるため、自動的に隠す設定になっております。 ZOOM に関しては、中央部にマウスのカーソルを移動、仮想端末のメニューは中央部からすこし 離れたところでマウスのカーソルを移動させてください。

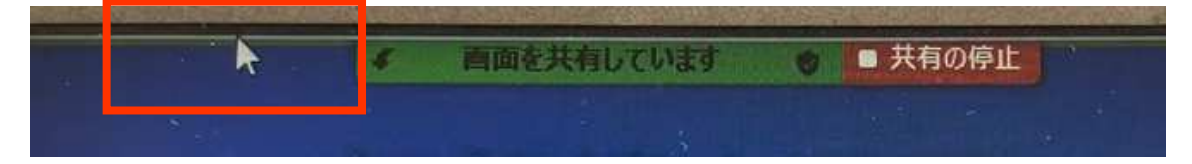

書画カメラについて

講義室パソコンの USB に書画カメラ用 USB ケーブルを接続することで ZOOM の書画カメラとし て利用することができます。電源ケーブルは不要ですが、他の USB 機器などをつなげた場合で不 安定になる場合は、利用してください。

またカメラ部分の向きを自分の方向にしていたくことで自分の顔なども写すことも可能です。書画 カメラの反転ボタンで調整をお願いします。

書画カメラを利用する際は、設定の「カメラ選択」から「MO-1w Video Camera device」が選択されていることを確認して下さい。

書画カメラの内臓のマイクは、音量が非常に小さいため利用できません。

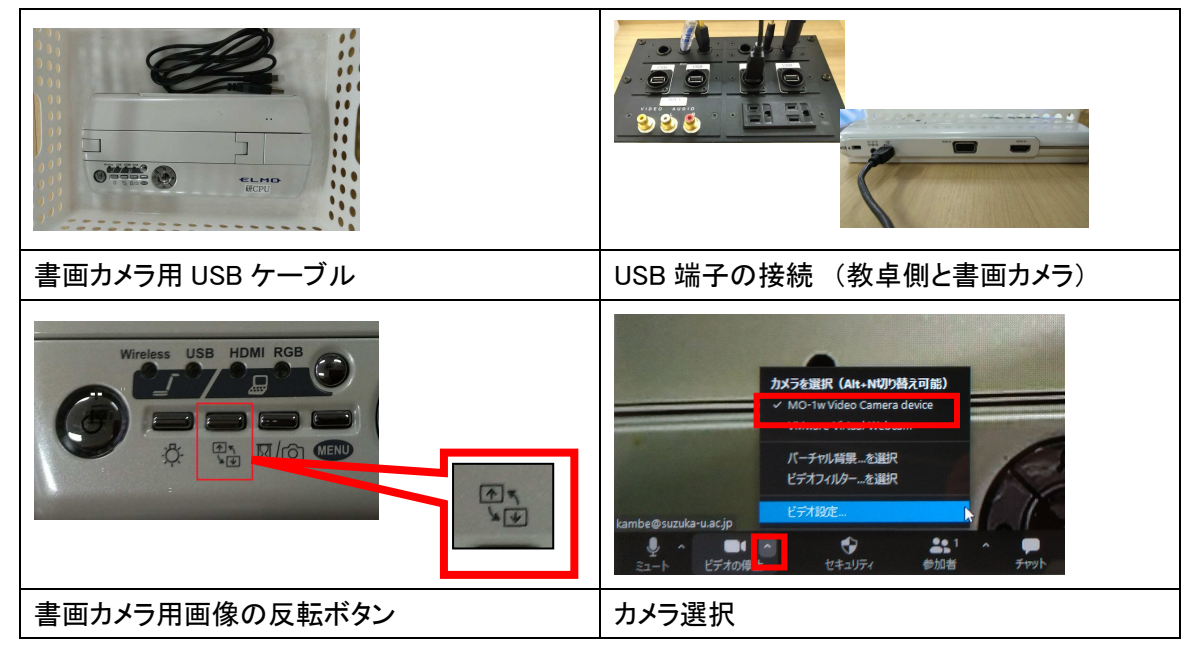

USB マイクについて

千代崎 3513,3523 白子 6101,6102 以外の部屋は、USB マイクで音声を入力します。よって教卓から離れると、ZOOM での音声は聞こえない、聞こえにくくなりますので注意してください。またこのマイクはミュート機能も備えておりますので、有効に活用および注意してください。

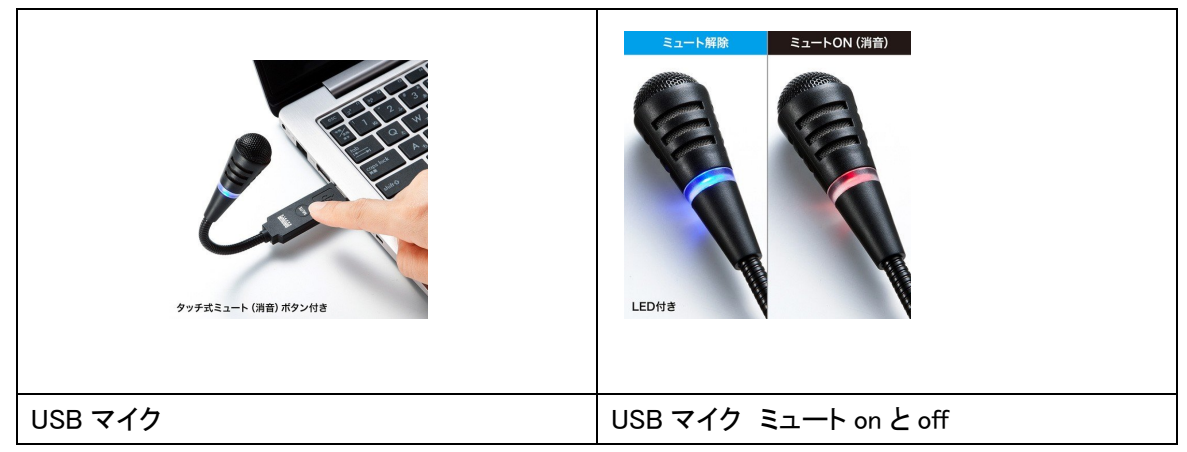